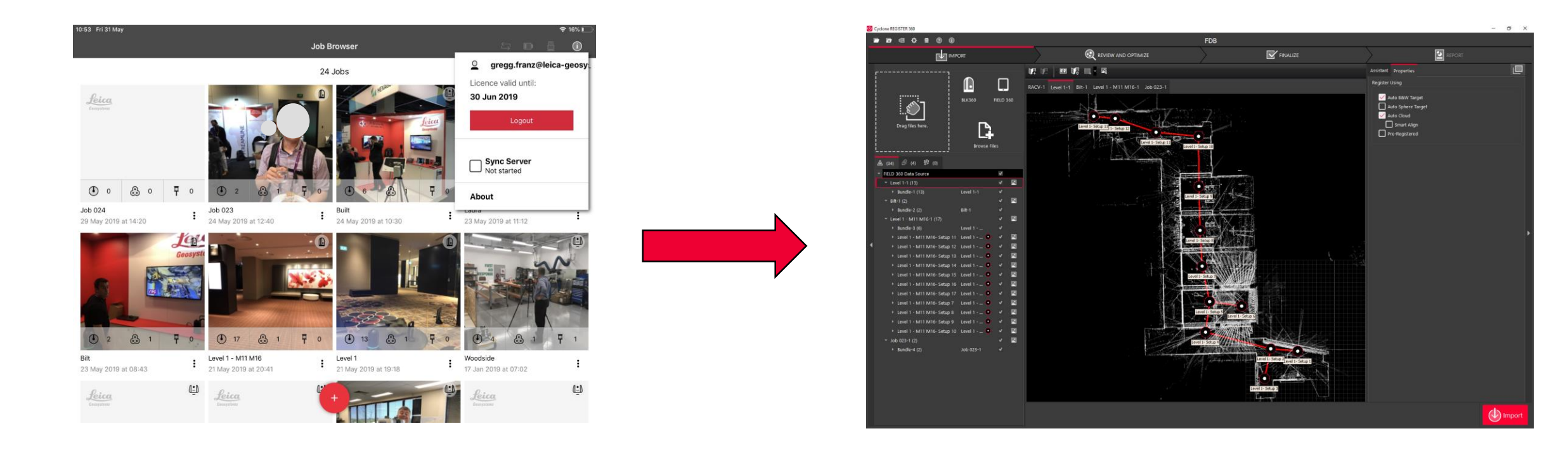

## **Synchroniseren Field360 met Register360** Gebruikers Handleiding

#### Support Benelux

Bjorn van Genechten

Ruben de Vries

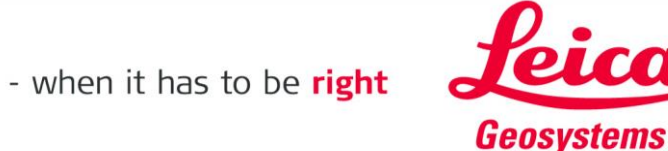

#### Verbind de Tablet & Computer met hetzelfde WiFi-netwerk

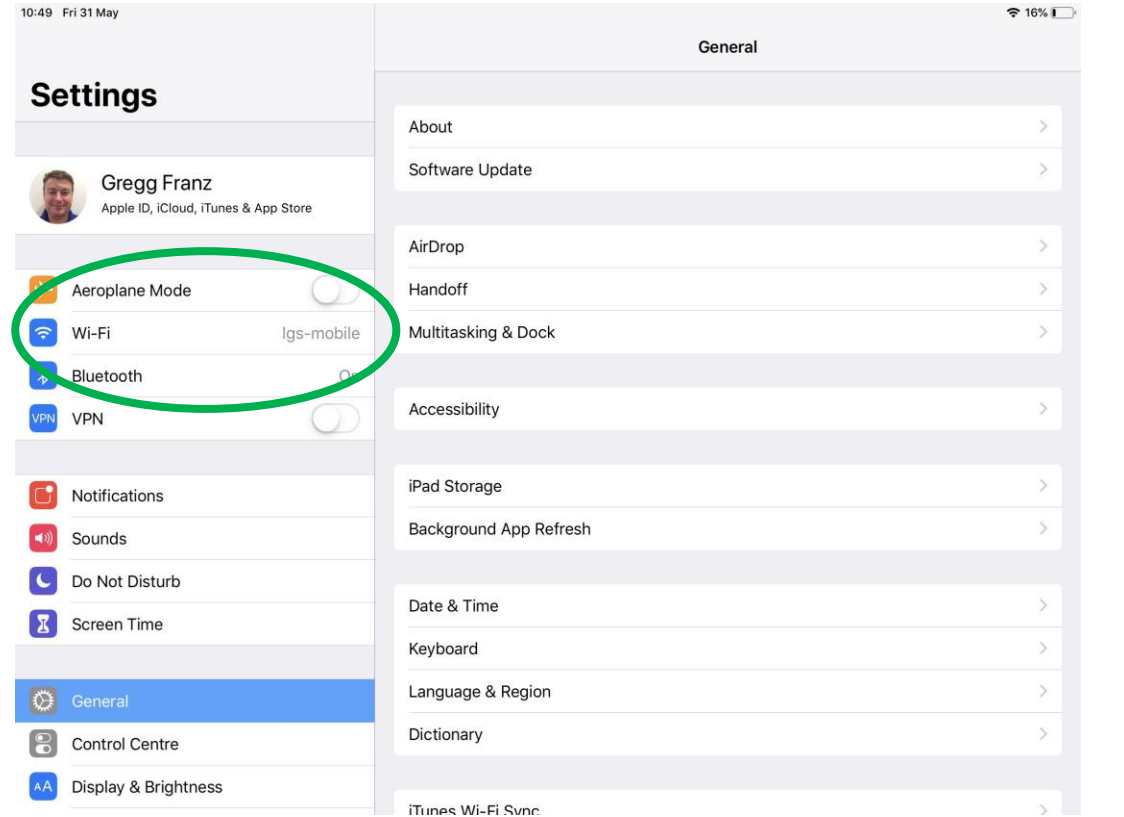

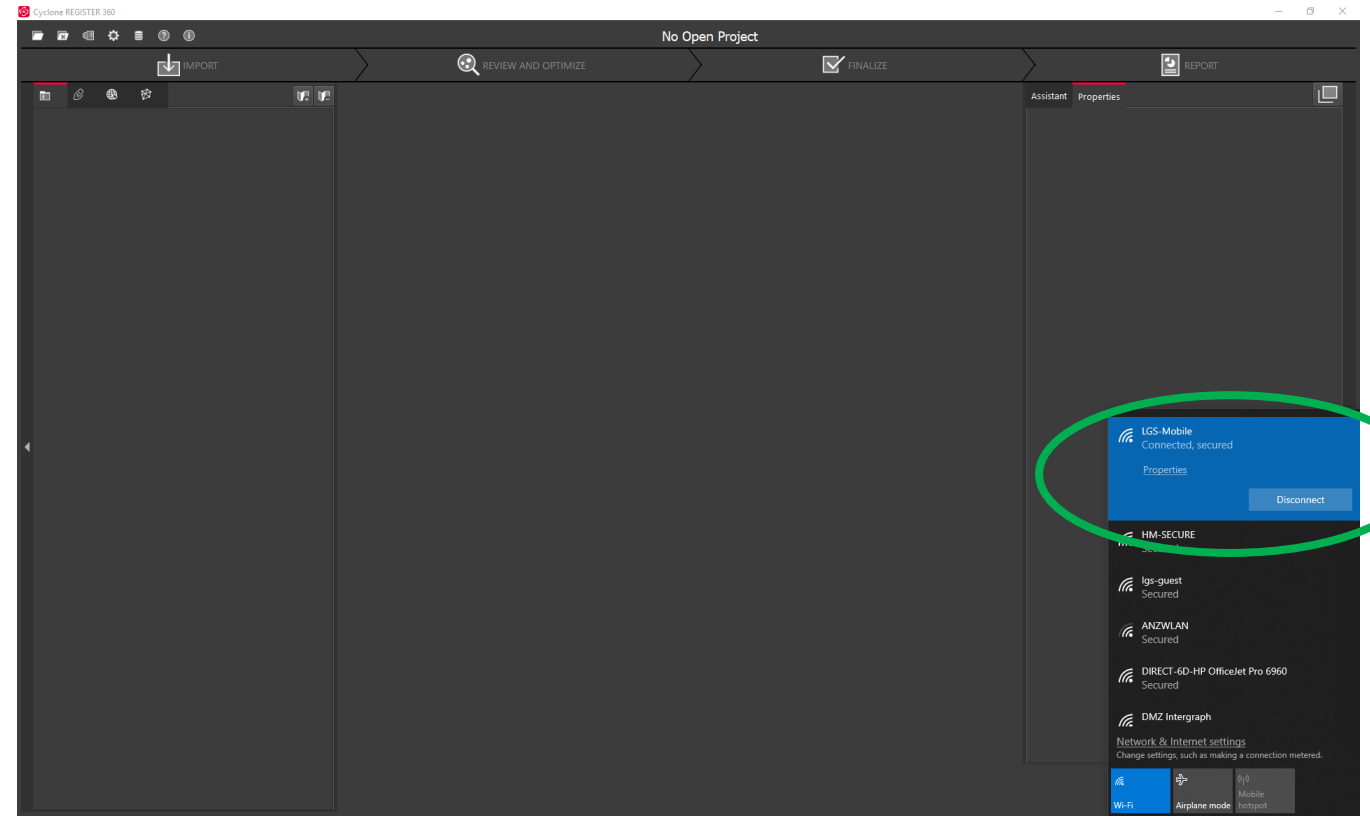

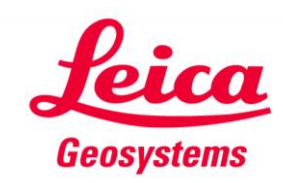

## On the Tablet, Open Field360.

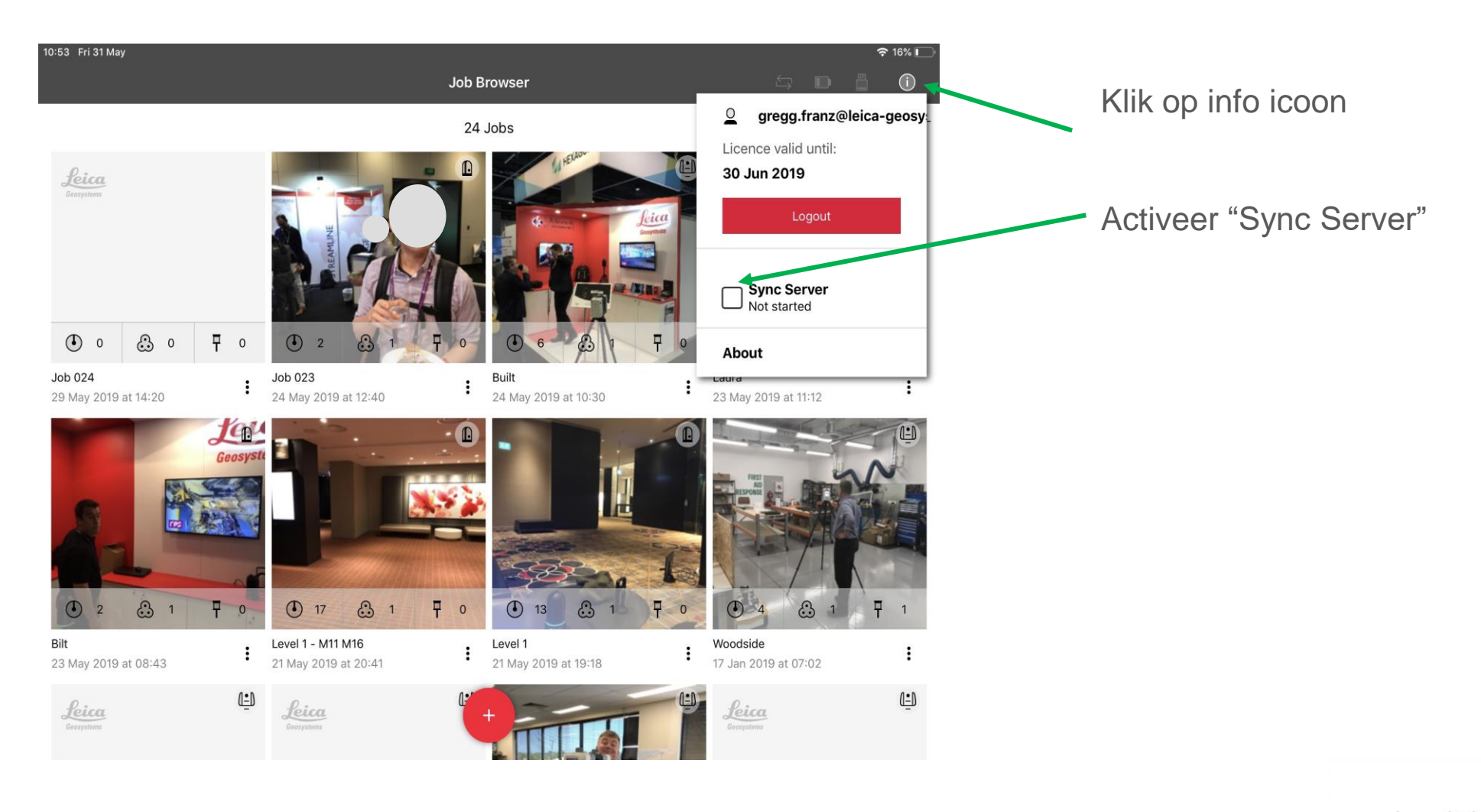

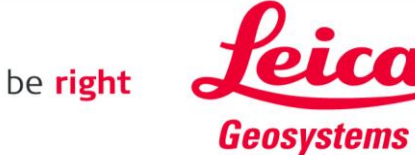

## **Op de Tablet.**

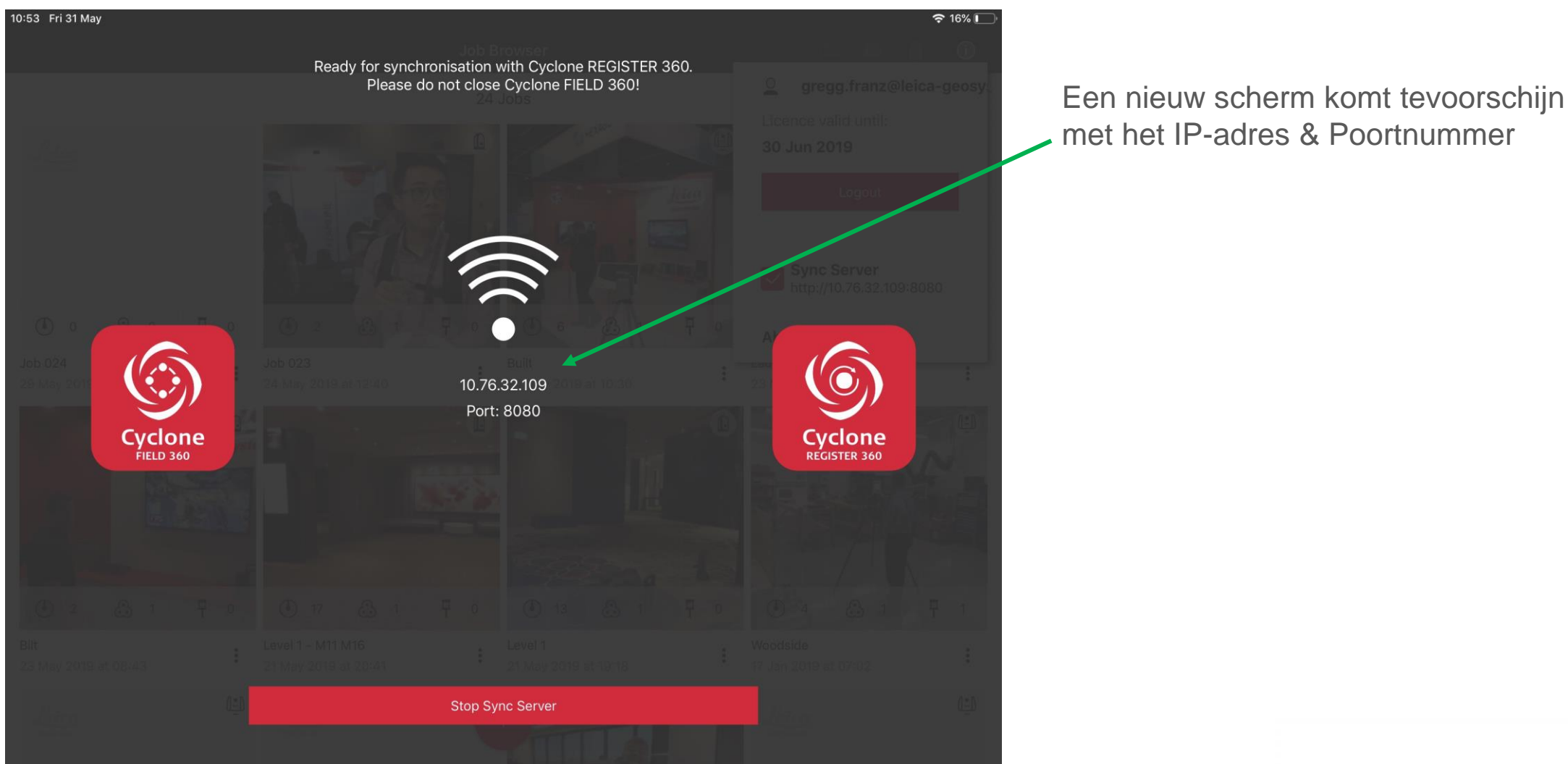

- when it has to be **right** 

Ga naar Tabje Import

- Klik op Field360
- Voer het IP-adres en Poortnummer in

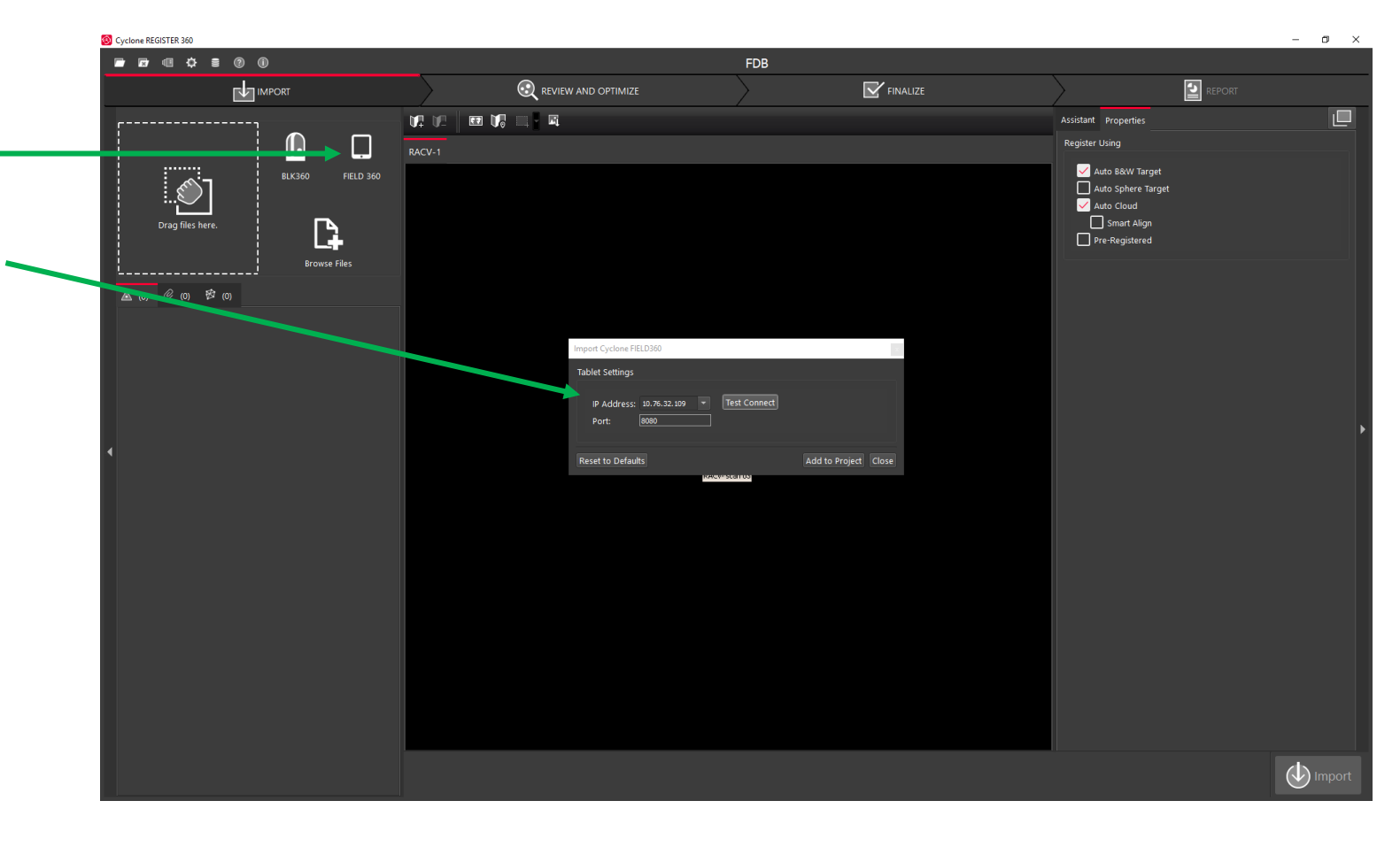

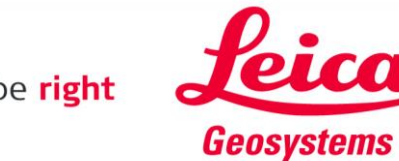

- Klik op Test Connect
- 'Successfully connected' moet er staan
- Klik vervolgens op 'Add to Project' \_\_\_\_

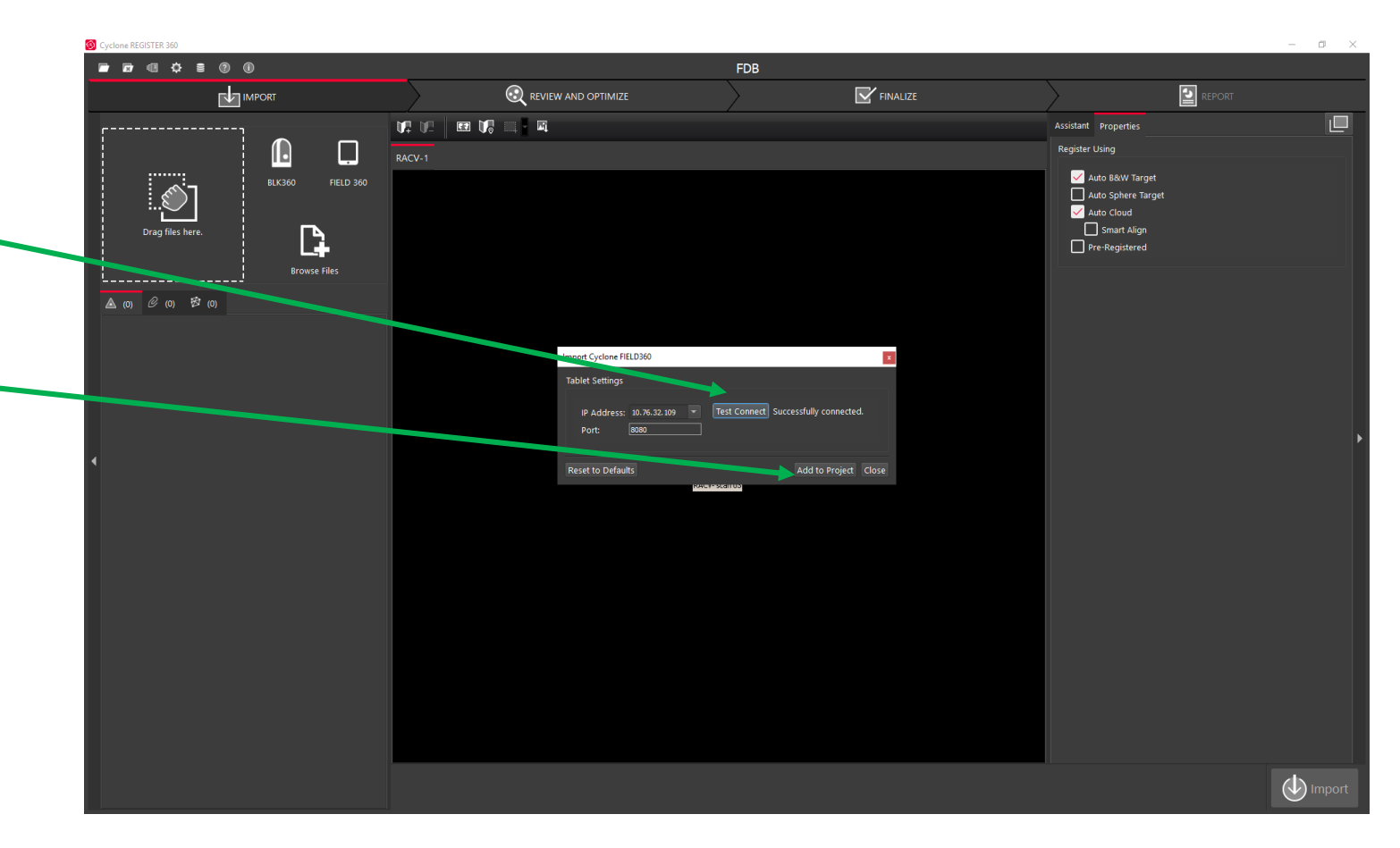

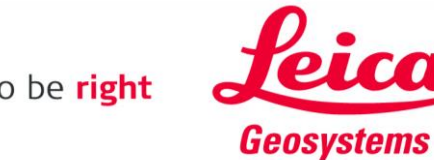

- The Preview Scans zullen worden geladen •
- Het duurt ongeveer 1 à 2 minuten •

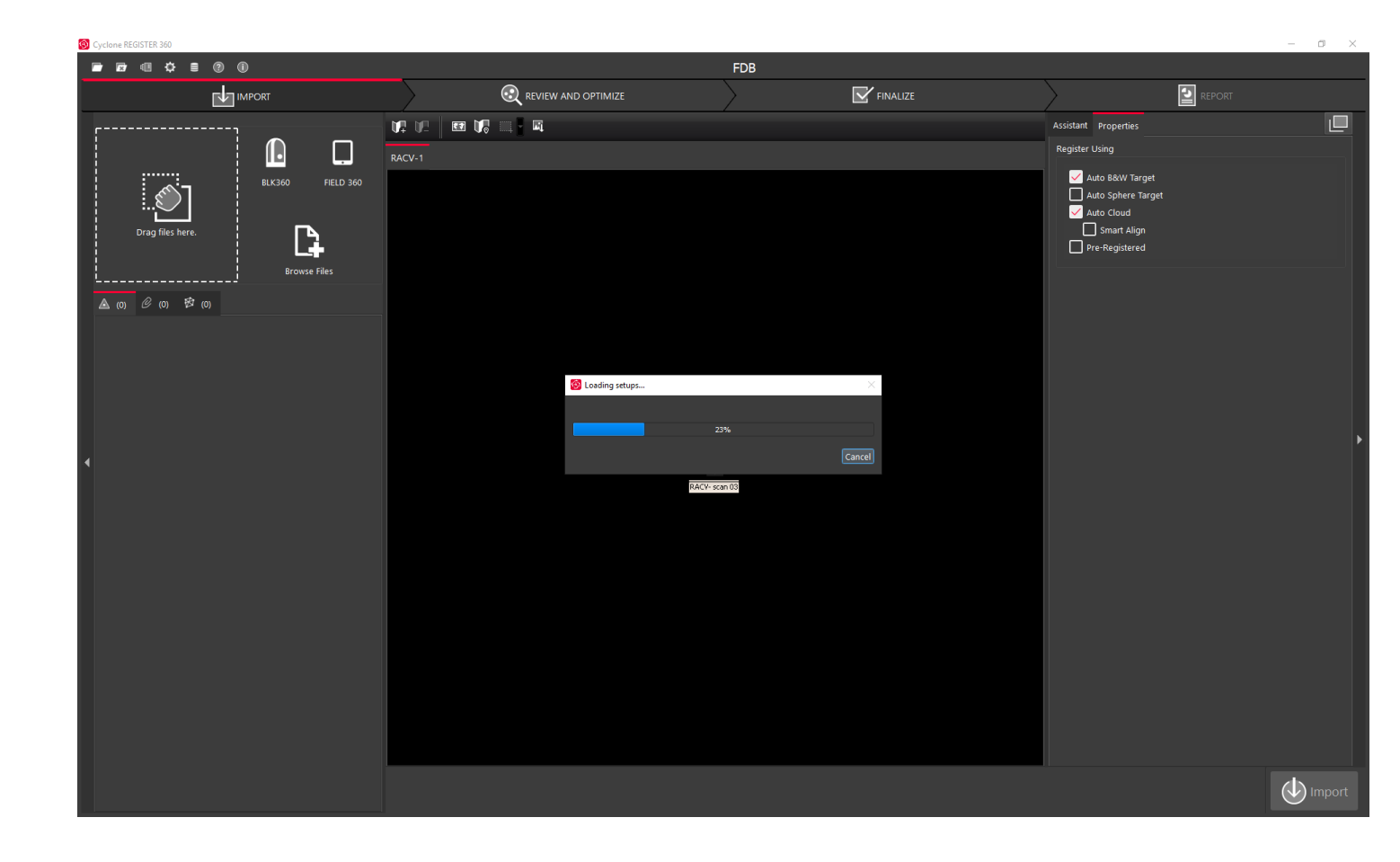

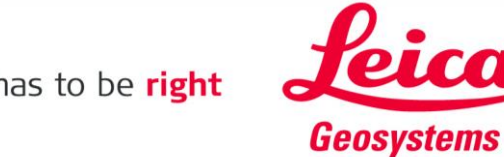

- Alle BLK360 projecten komen tevoorschijn
- U kunt zelf bepalen welke u importeert

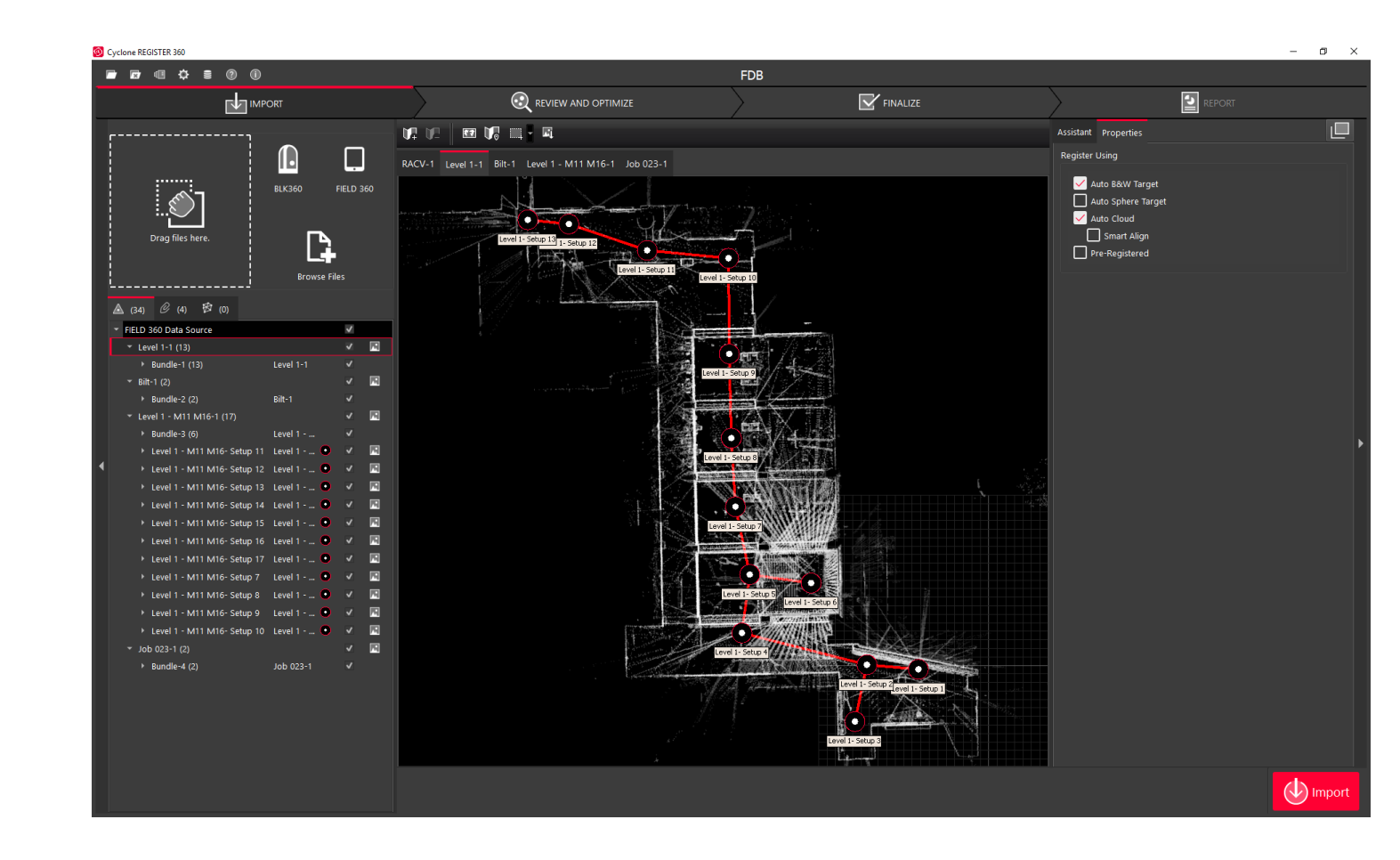

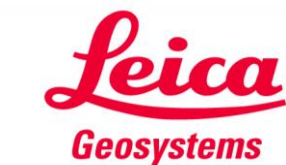

- Als voorbeeld zijn hier twee projecten geselecteerd
- Druk op de Rode Import knop. De scans zullen nu vanaf de tablet naar Register360 worden gezet, inclusief processing.
- Wanneer u "Stop Sync Server" op de Tablet drukt, worden de scans <u>niet</u> gesynchroniseerd

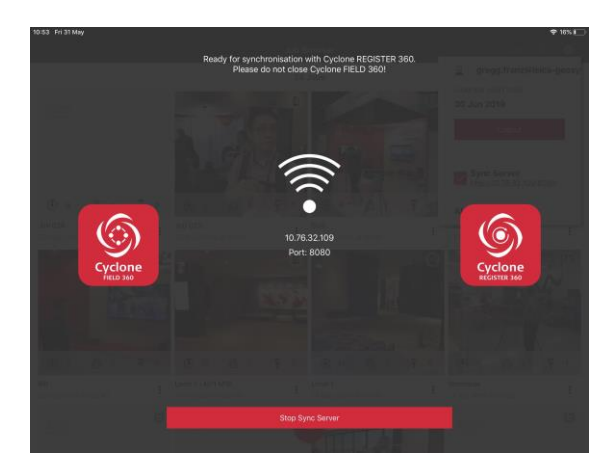

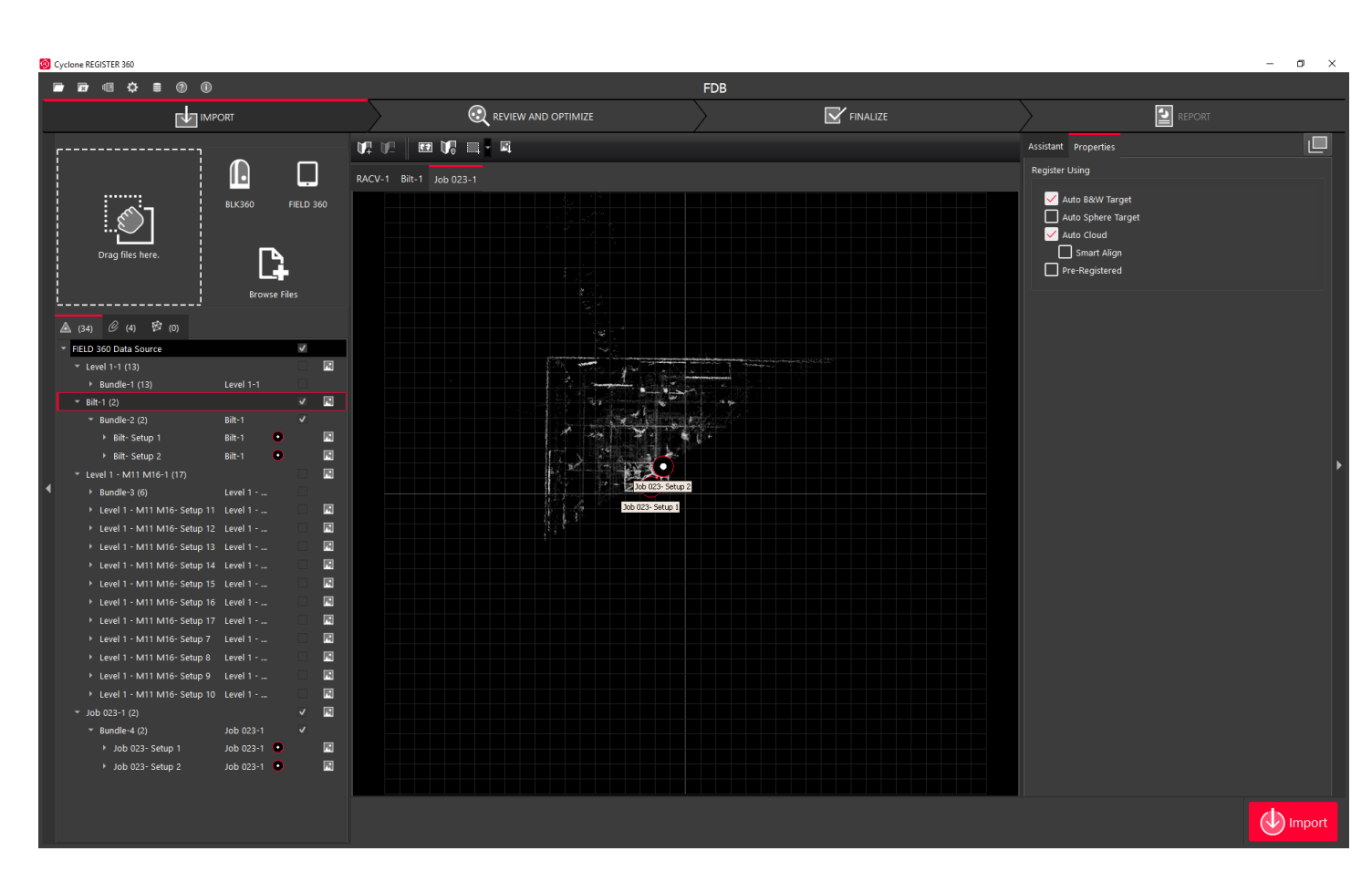

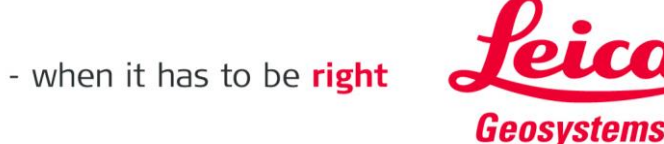